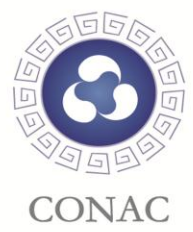

# 机构导航和网络红页 使用指南

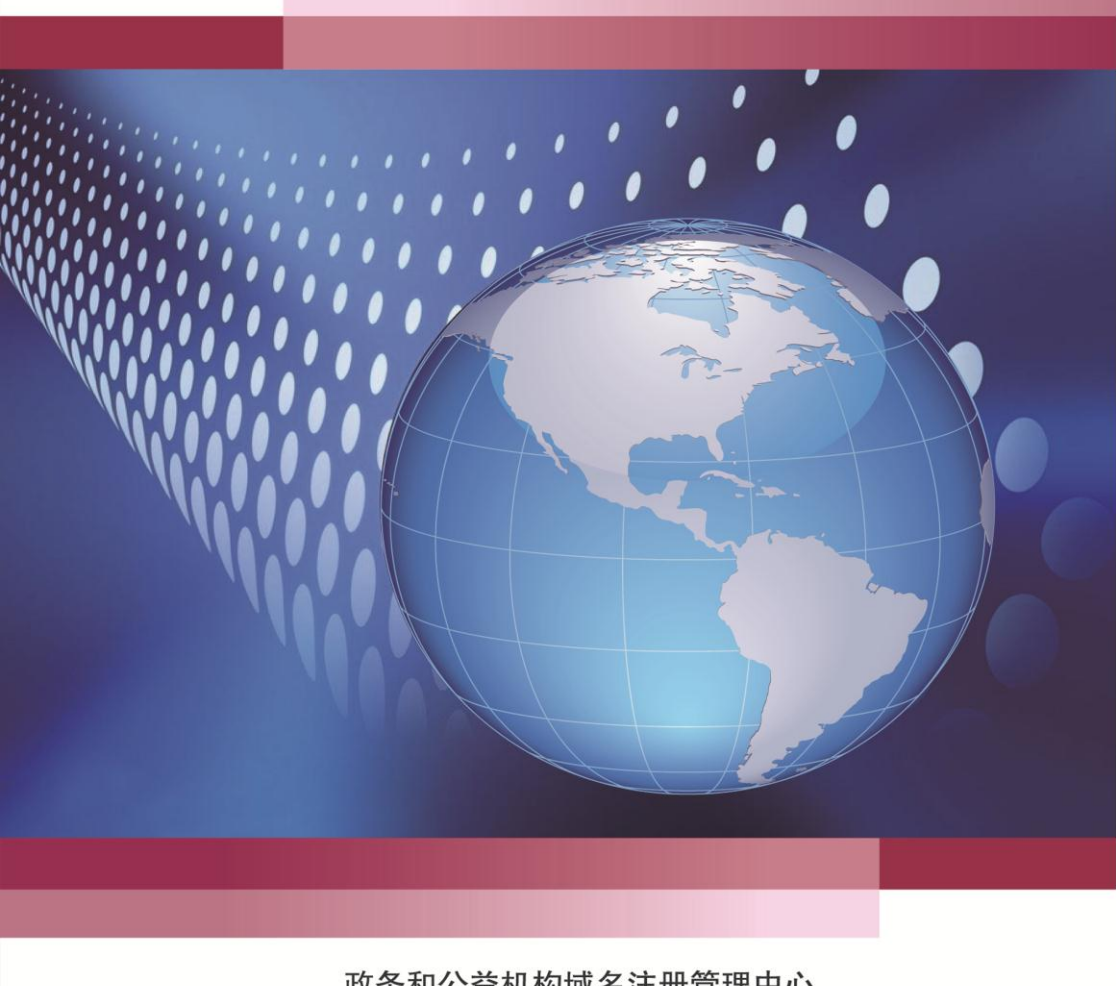

**政务和公益机构域名注册管理中心** 2013年2月

# CONTENTS

| 第一部分 网络红页入门                   | 1  |
|-------------------------------|----|
| 1、流程概述                        | 1  |
| 2、系统界面说明                      | 1  |
| 第二部分 操作方法                     | 1  |
| 第三部分 常见问题解答                   | 17 |
| 1、如何查看某个单位的网络红页?              | 17 |
| 2、更换模板是否会影响已编辑的网络红页内容?        | 18 |
| 3、如何个性化设置网络红页的栏目?             |    |
| 4、稿件的文字有哪些编辑规范?               | 19 |
| 5、上传图片和文件有哪些编辑规范?             | 19 |
| 6、为何我们单位在地图中所标位置不准确?          | 19 |
| 7、在"修改"页面填写完善内容后,为何在"查看"页面看不到 |    |
| 更新的内容?                        | 20 |
| 8、为何在编辑界面中无法进行操作?             | 20 |
| 9、对于已有网站的单位,其网络红页还有什么作用?      | 20 |
| 10、如果再注册一个域名,是否需要多维护一个网络红页?   | 20 |

日孝」

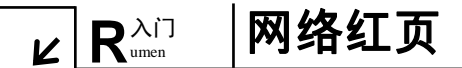

1

"网络红页"是全国各级党政群机关和事业单位在互联网上的信息展示页 面,是各单位政务信息公开的窗口。凡成功注册".政务"或".公益"域名的 单位,都将自动获得一个专属的"网络红页",只需按本指南编辑发布即可对外 展示,从而彻底解决建站难的问题。

# 第一部分 网络红页入门

#### 1、流程概述

第一步:登录"党政群机关和事业单位域名注册管理系统"(以下简称注册 管理系统),点击进入"网络红页"编辑界面;

第二步:选择适当的模板;

第三步: 在栏目中录入图文信息;

第四步:点击 3 发布红页 按钮,在系统中生成外网可访问的网站。

### 2、系统界面说明

1)模板选择

目前,"网络红页"有三套模板样式可供选择。点击主界面右上方的 模板与栏目设定 按钮,可从弹出的窗口中选取或切换模板样式。如图1:

| <ul> <li>① 机构导航</li> <li>章</li> </ul> | 敬的用户您好,为使您编辑的内容顺利题 | (布,语与关闭前及时保存       | 日发布红页 機           | §与栏目设定 300 退出          |
|---------------------------------------|--------------------|--------------------|-------------------|------------------------|
| 当莆生效模板                                | 最新在電话非下列模板         |                    | 关闭/开启: 请!         | 自由复达框                  |
| AN IN DEDUCTION NOT                   | 3                  | - 回 办事指南           | ☑ 机构介绍            | ☑ 机构设置                 |
| Stretutorence training                |                    | ▶ 11 机构职能          | 🕑 图片轮播            | ☑ 宣传图片                 |
|                                       |                    | ♥ 政策法规             | ☑ 政务信息            | ☑ 最新动态                 |
|                                       |                    | 1 广告栏              | ☑ 留言信息            | ☑ 地图                   |
| the second                            | 政务和<br>政务和公        | 口公益机构域<br>查机构域名注册管 | 或名注册管<br>理中心网. 公益 | ◎ ❷ <b>◎</b> ◎<br>管理中心 |

(图1 模板选择界面)

网络红页 R<sup>入门</sup> Л

2) 页面搭建完成

2

通过上述两步设定,可快速完成本单位"网络红页"的搭建(**小贴士:**点

击模板与栏目设定 按钮可下拉或上合设定菜单)。如图 2:

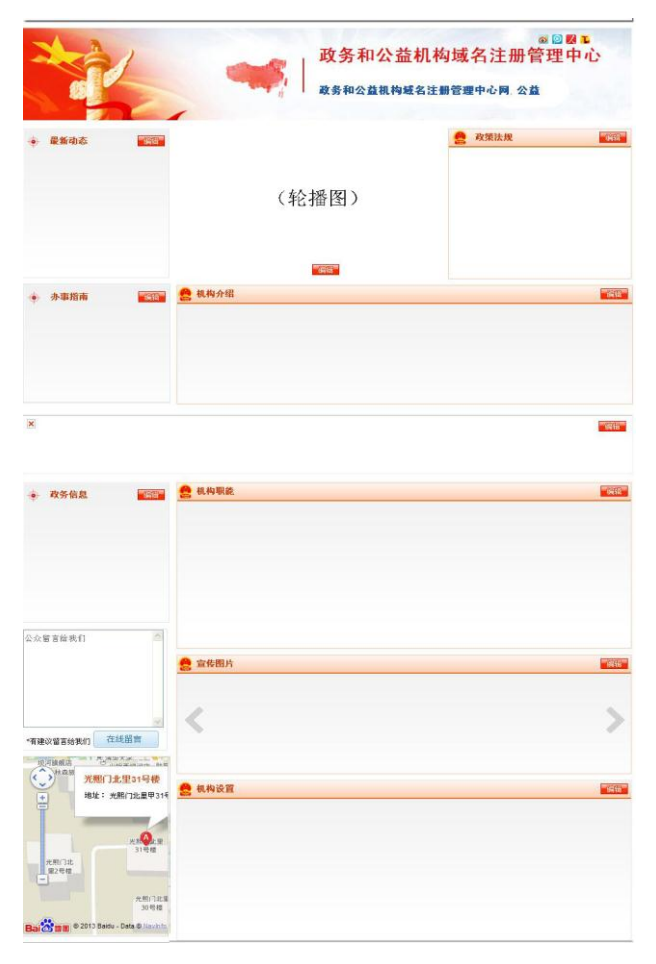

(图 2 网络红页栏目设置示意图)

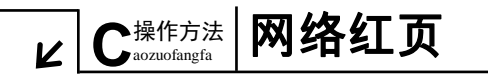

# 第二部分 操作方法

为更好地演示系统功能,我们以"政务和公益机构域名注册管理中心"为 例进行操作示范。

(一)登录注册管理系统,进入网络红页编辑页面

用户登录 🗸

1. 打开一个互联网浏览器窗口(推荐使用 IE7.0 以上版本),在地址栏中输入 http://shenbao.chinagov.cn,进入注册管理系统用户登录页面。

2.填写"用户账号"(即数字 ID)、"密码"和"验证码",之后点击

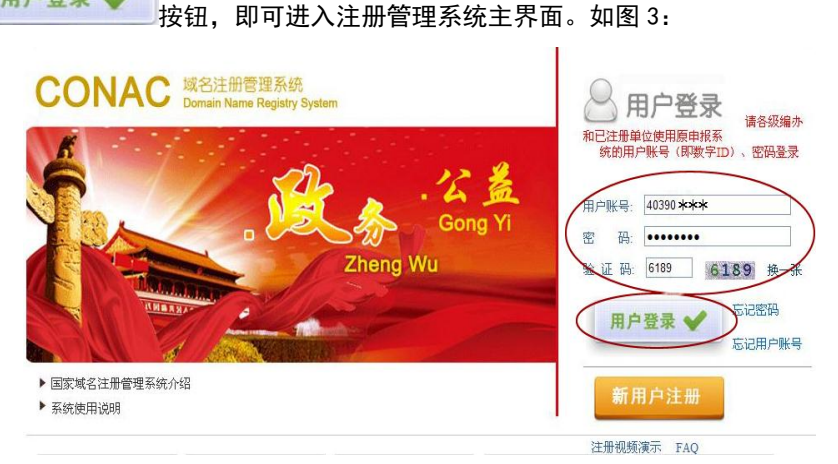

(图3用户登录页面)

3. 在注册管理系统主界面点击"红页管理"主菜单中的"机构红页管理" 菜单,之后点击本单位对应的 修改 按钮,进入"网络红页"编辑主界面。如 图 4:

网络红页

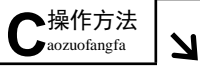

4

| 18658    | 1014EF          |          |          |             |      |      |
|----------|-----------------|----------|----------|-------------|------|------|
| E789 Z   | 单位名称            | 地区       | 用户登录D    | 用户电话        | 爱记时间 | 教信   |
| ANITES E | 原係和公益机构結合注册管理中心 | 中央国家机关省直 | 40390639 | 02052035177 |      | 重备修改 |
| 加热灯而等理   |                 |          |          |             |      | 《你改  |

#### (图 4 机构红页管理页面)

(二)编写栏目内容

"网络红页"主要分摘要、信息列表、图片展示、互动平台等四类栏目。

1.摘要类:

主要展示单位的基本信息,包括"机构介绍"、"机构职能"和"机构设置" 共三个栏目。

操作方法:

(以"机构介绍"栏目为例)

1) 点击对应的 编辑 按钮,在弹出框中点选"编辑内容"字样。如图 5:

(小贴士:如点击 编辑 按钮后未出现显示"编辑标题"和"编辑内容" 字样的弹出框,可刷新页面或者重新登录系统。)

| 编辑     |
|--------|
| 编辑标题 X |
| 编辑内容   |
|        |

(图5编辑菜单页面)

2)在编辑区域内录入相应内容,之后点击 提交内容 按钮即将内容进行保存和提交。如图 6:

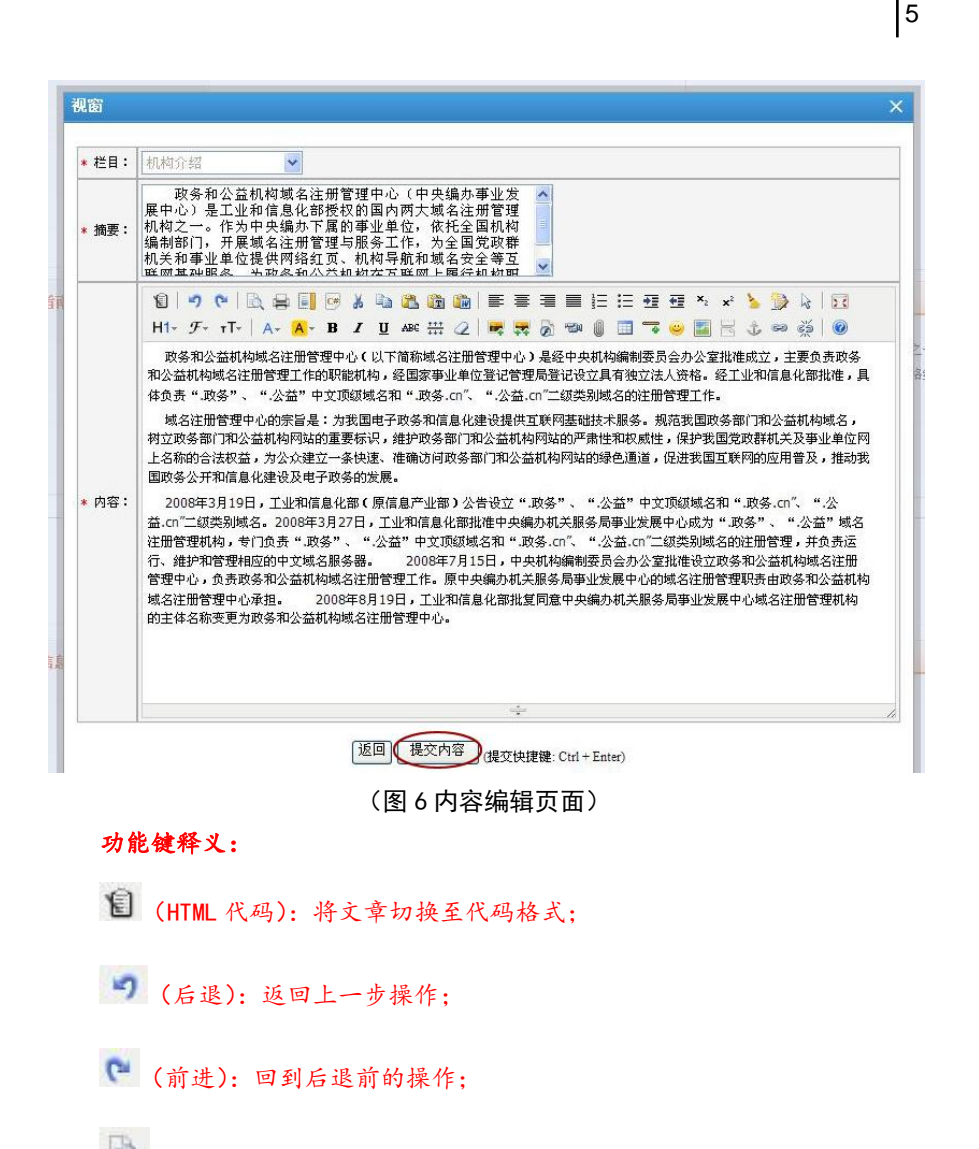

、<sup>操作方法</sup> 网络红页

aozuofangfa

🛝 (预览): 预览拟发布的稿件;

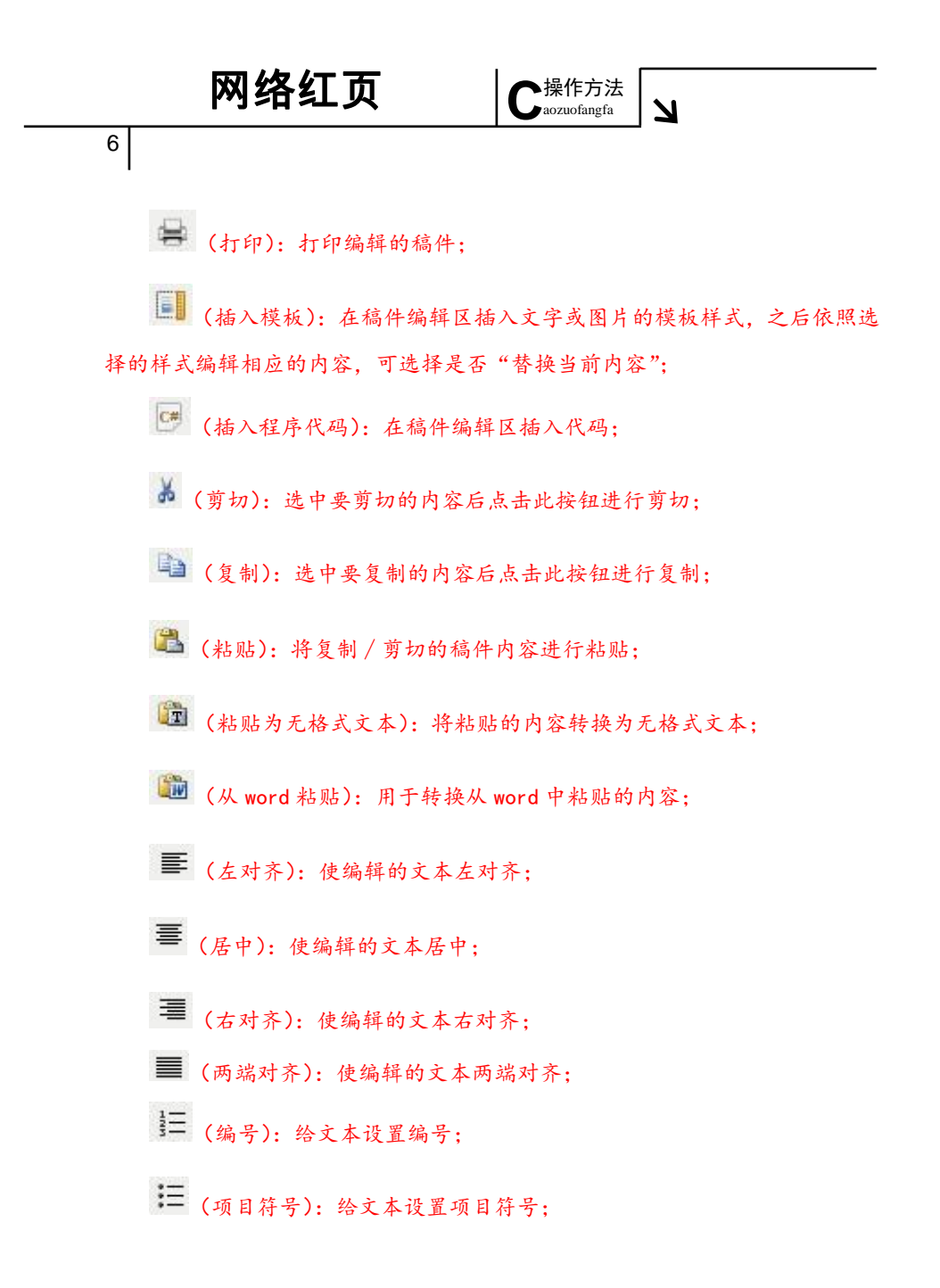

# 

7

•**三** (增加缩讲),增加文本与页边距的缩进量; 至 (减少缩进):减少文本与页边距的缩进量; 🗙 (下标):为文本添加下标注; ★ (上标):为文本添加上标注; 🍐 (清理 HTML 代码):清理文本中多余的 HTML 代码; 〕 (一键排版):将文本进行规范化排版; (全选):将文本全部选中; 🔀 (令屏显示):将编辑的文本进行全屏显示; H1- (段落):设置文本的段落模式; J. (字体):设置文本的字体; TT- (文字大小):设置文字大小; A→ (文字颜色): 设置文字颜色; A-(文字背景):设置文字背景色; **B** (粗体):将文字设置为粗体:

网络红页

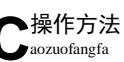

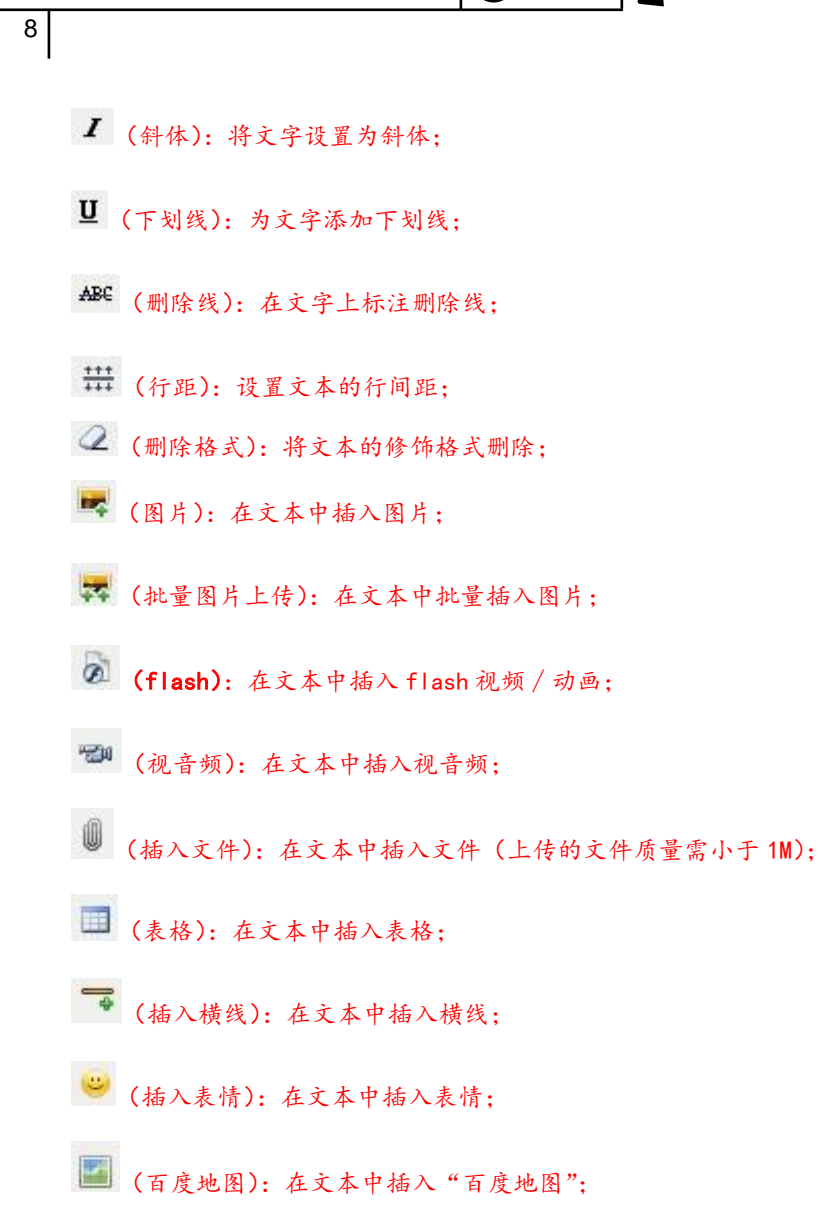

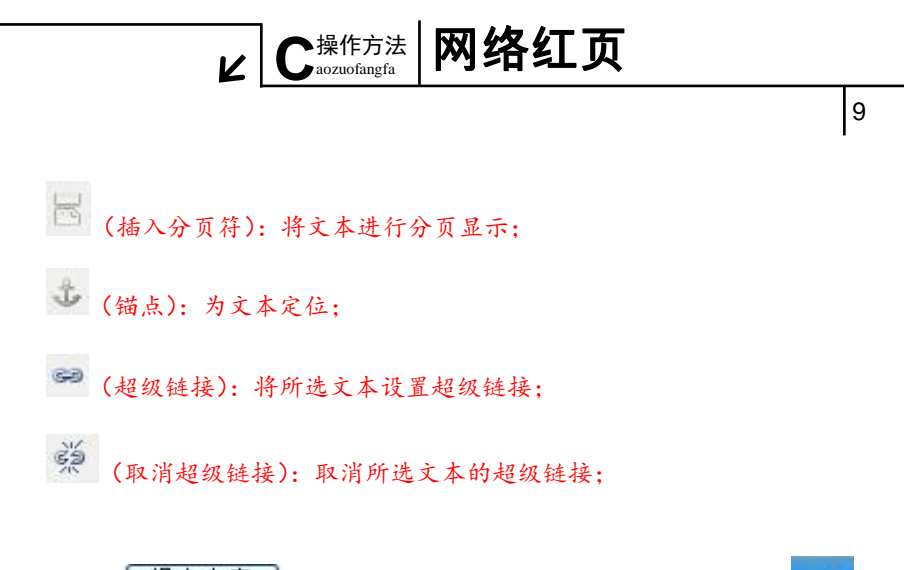

3) 点击 提交内容 按钮后,会弹出信息确认窗口,点击右上角的 , 内容即成功显示在页面上。如图 7:

| ◎ 机构导航 | 尊敬的用户您好,为使您编辑的内容顺利发布,请与关闭前及时保存 🝁 🗐 发布红页                                                                                                    | 模板与栏目设定 (四)                                                                                                    | 退出    |
|--------|----------------------------------------------------------------------------------------------------|----------------------------------------------------------------------------------------------------|-------|
| -      | المراجع المراجع المراجع المراجع المراجع المراجع المراجع المراجع المراجع المراجع المراجع المراجع المراجع المراجع<br>المراجع المراجع المراجع المراجع المراجع المراجع المراجع المراجع المراجع المراجع المراجع المراجع المراجع المراجع | ×                                                                                                    |       |
|        | 您现在的位置:首页 > 机构介绍 > 编辑                                                                                                    |                                                                                                    |       |
|        | *机构介绍<br>物要: 跨驾和公共期始线实际研营费中心(中中编作用小学属中心)是下小和信息以图师和的国内而于线交许研营费机                                                                                                    | 访问<br>量:0<br>次                                                                                                    |       |
| • 最新动意 | 构之一。作为中央编力下屋的事业单位,依托全国初构编制部门,开展成名注册管理中服务工作,为全国党政群成关和<br>事业单位提供网络红页、筑构号航和地名安全等互联网属础服务,为投资和企芸研构在互联网上履行机构积能得运护<br>载。                                                                                                    | section of the section of the sectio | 19643 |
| _      |                                                                                                    |                                                                                                    |       |
|        |                                                                                                    |                                                                                                    |       |
| 小事指指   |                                                                                                    |                                                                                                    | 1618  |
|        |                                                                                                    | ≥                                                                                                    |       |
|        |                                                                                                    |                                                                                                    |       |
| ×      |                                                                                                    | 1                                                                                                    | SH .  |
|        |                                                                                                    |                                                                                                    |       |
| 政务信息   | 第1页 共页 当前1条 共语 《 通见 上一见 下一见 尾风                                                                                                    |                                                                                                    | 19in  |

(图7内容提交页面)

网络红页 ▶操作方法 N aozuofangfa 10 4)"机构介绍"栏目编辑成功。如图 8: 机构介绍 编辑 政务和公益机构域名注册管理中心(中央编办亊业发展中心)是工业和信息化部授权的国内两大域名注册管理机构之一。作为中 央编办下属的事业单位,依托全国机构编制部门,开展域名注册管理与服务工作,为全国党政群机关和事业单位提供网络红页、机构 导航和域名安全等互联网基础服务,为政务和公益机构在互联网上履行机构职能保驾护航。 (图 8 完善后的栏目页面) "机构职能"和"机构设置"栏目的编辑方式与"机构介绍"相同。完善 后的页面分别如图 9、10: 🤗 机构职能 编辑 为我国电子政务和信息化建设提供互联网基础技术服务。规范我国政务部门和公益机构域名,树立政务部门和公益机构网站的重 要标识,维护政务部门和公益机构网站的严肃性和权威性,保护我国党政群机关及事业单位网上名称的合法权益,为公众建立一条快 速、准确访问政务部门和公益机构网站的绿色通道,促进我国耳联网的应用普及,推动我国政务公开和信息化建设及由子政务的发 展. (图9机构职能栏目页面) 机构设置 编辑 政务和公益机构域名注册管理中心内部组织结构为:办公室、人力资源部、财务部、法务与国际部、域名业务部、研发部、运维 部、技术保障部。 (图 10 机构设置栏目页面) 1. 信息列表类: 指需更新的信息动态,其中包括"最新动态"、"办事指南"、"政务信息"

和"政策法规"共四个栏目。

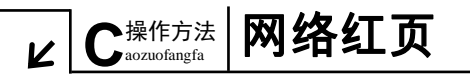

操作方法:

(以"最新动态"栏目为例)

1) 点击对应的 据记录 "编辑内容"字样。如图11:

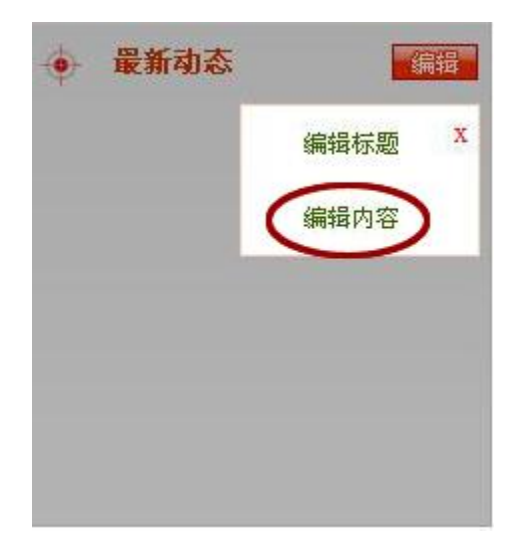

(图 11 编辑菜单页面)

2) 在弹出的窗口中点击右上角的"添加新文章"字样。如图 12:

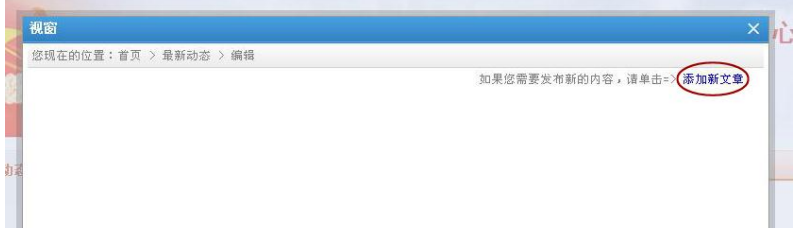

(图 12 添加新文章页面)

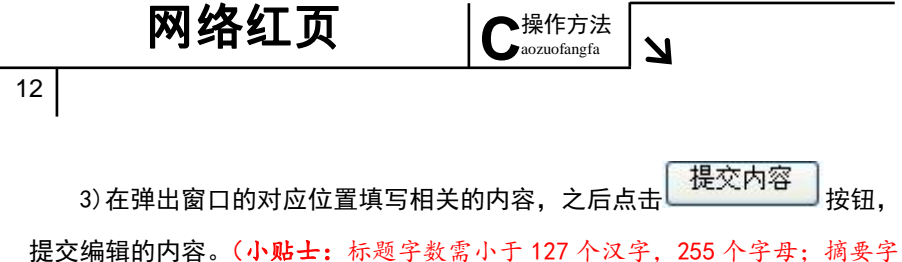

提父编辑的内容。(小贴士:标题字数需小于127个汉字,255个字母;摘要字数需小于1500个汉字,3000个字母;作者字数需小于127个汉字,255个字母; 内容字数无限制。)如图13:

| 机构导航 |            | 尊敬的用户您好,为使您编辑的内容顺利发布,请与关闭前及时保存 📦 📴 发布虹页 模板与栏目设                                                                                                    | 定北方            |
|------|------------|----------------------------------------------------------------------------------------------------|----------------|
|      | 视窗         | ×                                                                                                    | 心              |
|      | * 栏目:      | BY Comparison of the second second se | -              |
|      | * 标题:      | 政务专用中文域条首次纳入政府网站评估指标                                                                                                    | -              |
|      | 10 mills - | 全国和构造刘朝门的获六个华环                                                                                                    | -              |
| 最新动动 | * 摘要:      |                                                                                                    |                |
|      | * 作者:      | 中国机构编制网                                                                                                    |                |
|      | 发布时间:      | 2013-01-09 10:14:31 赫序时间:                                                                                                    |                |
| 办事指面 | * 内容:      | <ul> <li>● ● ● ● ● ● ● ● ● ● ● ● ● ● ● ● ● ● ●</li></ul>                                                                                                    | 之一。作大<br>各红页、市 |
|      |            | 返回 提交内容 提交快接触 Cut + Enter)                                                                                                    |                |
|      |            |                                                                                                    |                |
| 政务信息 |            |                                                                                                    |                |

(图 13 内容编辑页面)

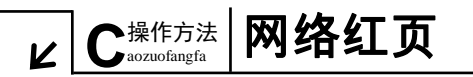

13

4)内容提交后,会弹出信息确认窗口,点击右上角的,内容即显示在 页面上。如图 14:

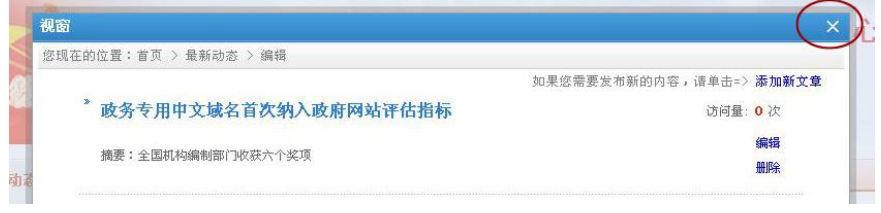

- (图 14 新文章提交成功)
- 5) 最新动态栏目稿件编辑成功。如图 15:

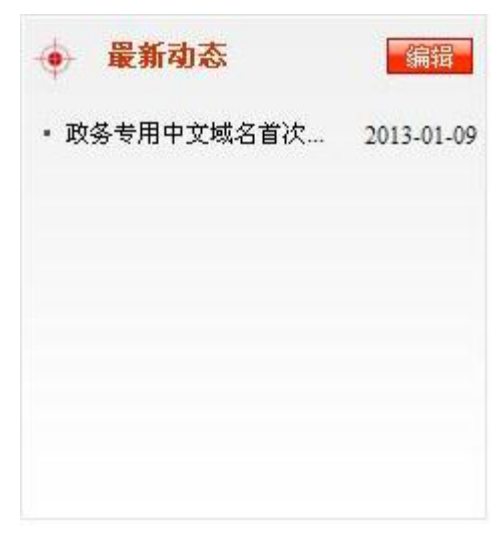

(图 15 最新动态编辑成功)

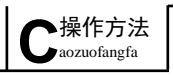

N

6) 按照同样的方式编辑多条新闻,将"最新动态"栏目填充完整。如图 16:

| ● 最新动态        | 编辑         |
|---------------|------------|
| • 政务专用中文域名首次… | 2013-01-09 |
| • CONAC代表在IC  | 2012-10-26 |
| • 中央编办副主任王峰代… | 2012-10-26 |
| • CONAC参加在多伦  | 2012-10-17 |
| •浙江省金华市将政务和   | 2012-09-21 |
| • 广西南宁:找准突破口… | 2012-09-18 |
| • 域名应用与发展座谈会… | 2012-09-12 |
| ・ 工信部张新生:我国域… | 2012-09-12 |

(图 16 编辑完成的最新动态)

### 如何在在稿件中插入图片?

在内容编辑页面点击 🌄 图标,在弹出的窗口中有"网络图片"和"本地 上传"两种图片上传模式。

1) 网络图片

即针对已在互联网上发布的图片上传模式,添加方法如下:

①用鼠标右键点击互联网上的图片,在弹出的菜单中点击"属性"一栏, 复制图片地址(URL);

②在图 17 界面中,将复制的图片地址(URL)粘贴到"图片地址"栏中;

③按需设置"图片大小"(小贴士:可遵照原图片尺寸填写,也可进行同比 例缩小或者放大,为保证发布后图片的完全和美观,建议图片最长边不超过 500 像素)、"对齐方式"以及"图片说明";

|       | L                                                                                                    | 2                                            | ◆操作方法<br>→ aozuofangfa                                                                                                    | 网络红页                                                                                                    |
|-------|----------------------------------------------------------------------------------------------------|----------------------------------------------|----------------------------------------------------------------------------------------------------|----------------------------------------------------------------------------------------------------|
| 点击    | 确定                                                                                                    | 安钮,                                          | 图片即被添                                                                                                    | 加至文章中。如图 17、18:                                                                                                    |
|       | <ul> <li>1</li> <li>・ チー・T-</li> <li>2012年6月23</li> <li>言・发言中, CON</li> <li>ICANN及全球互響</li> <li>以下为COI</li> </ul> | 入 県 []<br>A- A-<br>日至29日,<br>IAC感謝ICAI<br>別片 | <ul> <li>○ 為 1 2 2 ABG ※ 2</li> <li>B I 1 2 ABG ※ 2</li> <li>CONAC代表团→行五人赴<br/>INN选择北京作为ICANN第4</li> <li>BH 本地上传</li> </ul> | <ul> <li>■ ○ ○ ○ ○ ○ ○ ○ ○ ○ ○ ○ ○ ○ ○ ○ ○ ○ ○ ○</li></ul>                                                                                                    |
| * 内容: | 首先我代录<br>选择北京们<br>3.56亿手机用F<br>是ICANN坚持走<br>好体现:即大弦<br>中文社群将<br>重大决定,我们<br>ICANN为中文互                              | 图片地址<br>图片大小<br>对齐方式<br>图片说明                 | 207/W020120702722<br>宽 500 高 375<br>④ I 〇 I 〇 I 〇 CONAC代表在会上作了                                                              | 約主办地。     約主办地。       2915605070.jpg     201方空间       5     C       5     C       2013     2015年3月       5     C       2013     2017年3月       2013     2017年3月       2013     2017年3月       2013     2017年3月       2013     2017年3月       2013     2017年3月       2013     2017年3月       2013     2017年3月       2013     2017年3月       2013     2017年3月       2013     2017年3月       2013     2017年3月       2013     2017年3月 |
|       | 作为ICANP<br>迎你们来年春天                                                                                                |                                              |                                                                                                    | ●<br>一<br>一<br>一<br>一<br>一<br>一<br>一<br>一<br>一<br>一                                                                                                    |

(图 17 网络图片上传页面)

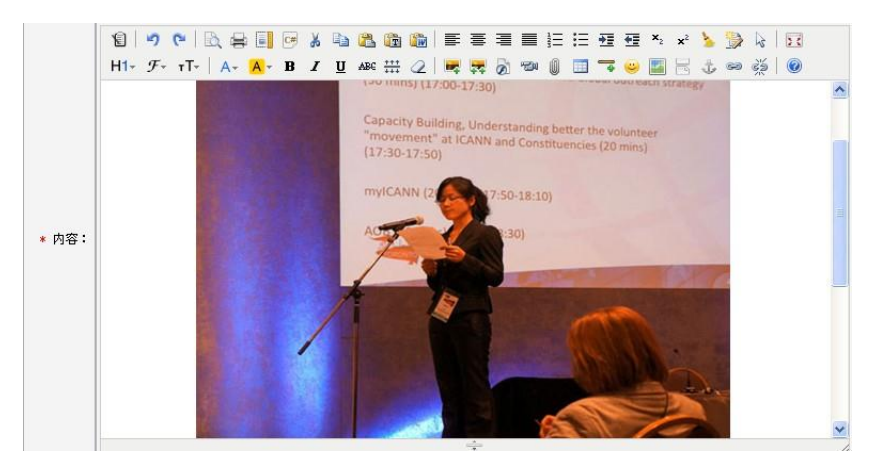

(图 18 网络图片上传成功)

# 2) 本地上传

指将保存在自己电脑里的图片上传模式。添加方法如下:

①在文章编辑页面中点击 🤜 图标,在弹出窗口中点击"本地上传"切换
 键;

操作方法 aozuofangfa

②点击\_\_\_\_\_\_\_\_按钮,在电脑中选择要上传的图片;

(小贴士:为了发布后图片显示完全并且美观,建议图片长边为 500 像素, 短边为 375 像素,如不方便拘泥于此尺寸,也要保证图片比例为 4:3。)

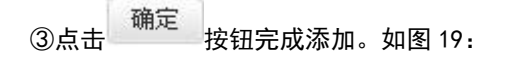

| 发布时间: | 2012-07-02 11                              | 图片                        | ×                                                  |
|-------|--------------------------------------------|---------------------------|----------------------------------------------------|
|       | 11 - F- T                                  | 网络图片本地上传                  | ×* ≽ 🎲 k;   🔢<br>                                  |
|       | 2012年6月<br>言。发言中,C<br>ICANN及全球互            | 上传文件 C:\fakepath\3.jpg 刻泥 | AC代表在会上作了精彩发<br>主办方的身份,欢迎<br>北的ICANN盛会。            |
|       | 以下为CO№<br>首先我代表                            |                           | 约主办地。                                              |
| * 内容: | 选择北京作<br>3.56亿手机用户<br>是ICANN坚持走<br>好体现:即大家 |                           | 艮。中国现有5亿网民,<br>美"蓝图的关键因素,也<br>3将是罗塞塔石碑精神的最<br>废 取消 |
|       | 中文社群将                                      |                           | 的项目。ICANN的每一个                                      |

### (图 19 本地图片上传页面)

(小贴士:如何裁剪出符合尺寸要求的图片? 在确保登录 QQ 的前提下打开

图片,点击 QQ 窗口中的 按 按钮,选择"屏幕截图"菜单,或按 ctrl+alt+A 键,在图片上截取所需的尺寸,在鼠标移动的过程中,截取框实时显示截取的 图片尺寸,在找准所需尺寸之后,点击鼠标右键,选择"保存"菜单保存在电脑中的指定位置,以备上传。)

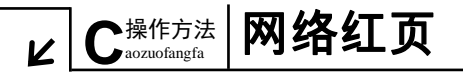

"办事指南"、"政务信息"和"政策法规"栏目的编辑方式与"最新动态" 相同。完善后的页面分别如图 20、21、22:

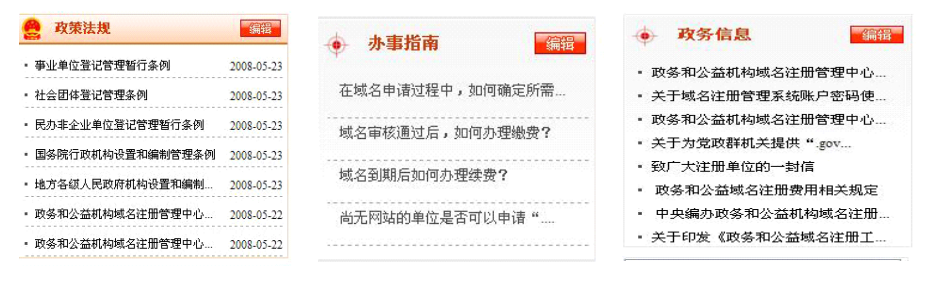

(图 20 政策法规)

(图 21 办事指南)

(图 22 政务信息)

3. **图片展示类:**用于单位的形象宣传,其中包括"图片轮播"、"广告栏" 和"宣传图片"共三个栏目。

操作方法如下:

1) 图片轮播栏目

①点击对应的 编辑 按钮,弹出图片轮播编辑页面;

②在标题一栏中输入文章标题(小贴士:小于 127 个汉字,255 个字母), 然后点击 浏览... 按钮,从电脑中调取图片进行上传;

(小贴士:此出上传的图片尺寸为宽 425 像素、高 255 像素,图片质量小于 200K)

③在链接一栏添加文章链接(小贴士:此链接可为"网络红页"中该文章 的链接,也可以是其他网站上该文章的链接)。最后点击 添加 按钮进行提交保 存;如图 23:

C <sup>操作方法</sup> aozuofangfa

L

18

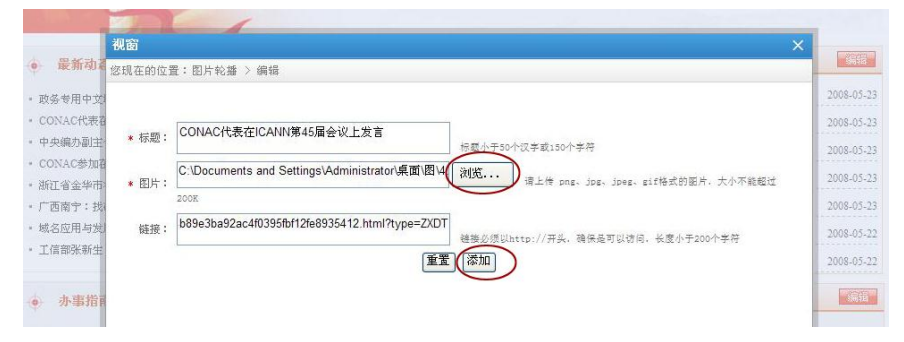

### (图 23 图片轮播栏目内容添加)

④添加后,窗口跳转为信息确认页面。点击"编辑"字样可对图片进行修 改完善,点击"删除"字样可将该图片删除。同时,在该窗口还可继续添加轮 播图片,操作步骤相同。如图 24:

| -                                                  | 视窗        |                        |       |                          |                | ×      |            |
|----------------------------------------------------|-----------|------------------------|-------|--------------------------|----------------|--------|------------|
|                                                    | 您现在的位置    | :图片轮播 > 编辑             |       |                          |                |        | 1G         |
|                                                    | 3         | CUNAC代表在ICANK第45届会议上发言 |       |                          | 编辑             |        |            |
| 最新动系                                               |           |                        |       |                          |                |        | 相對         |
| • 政务专用中文                                           | 4-1 000 - |                        |       |                          |                |        | 2008-05-23 |
| • CONAC代表在                                         | * 标题:     |                        | 标题小于5 | 0个汉字或150个字符              |                |        | 2008-05-23 |
| <ul> <li>中央編办副主</li> <li>colia c#tm2</li> </ul>    | * 图片:     |                        | 浏览    | 请上传 png、jpg、             | jpeg、gif格式的图片. | 大小不能超过 | 2008-05-23 |
| <ul> <li>· CONACS/INH</li> <li>· 浙江省全华市</li> </ul> |           | 200K                   |       |                          |                |        | 2008-05-23 |
| • 广西南宁: 找                                          | 链接:       |                        | 雑誌の毎日 | lbttn://再么, 確保品          | 可以访问、长度水于200-  | 行業等    | 2008-05-23 |
| • 域名应用与发                                           |           |                        | 重置 添加 | and a state of the state |                |        | 2008-05-22 |
| • 工信部张新生                                           |           |                        |       |                          |                |        | 2008-05-22 |
| • 赤事指南                                             |           |                        |       |                          |                |        |            |

# (图 24 图片轮播栏目内容确认)

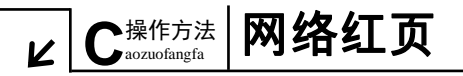

(小贴士:图片轮播栏目最多同时呈现最新上传的5张图片,多于5张图 片时,较早上传的图片将不再对外显示。)

完善后的轮播图片板块效果如图 25:

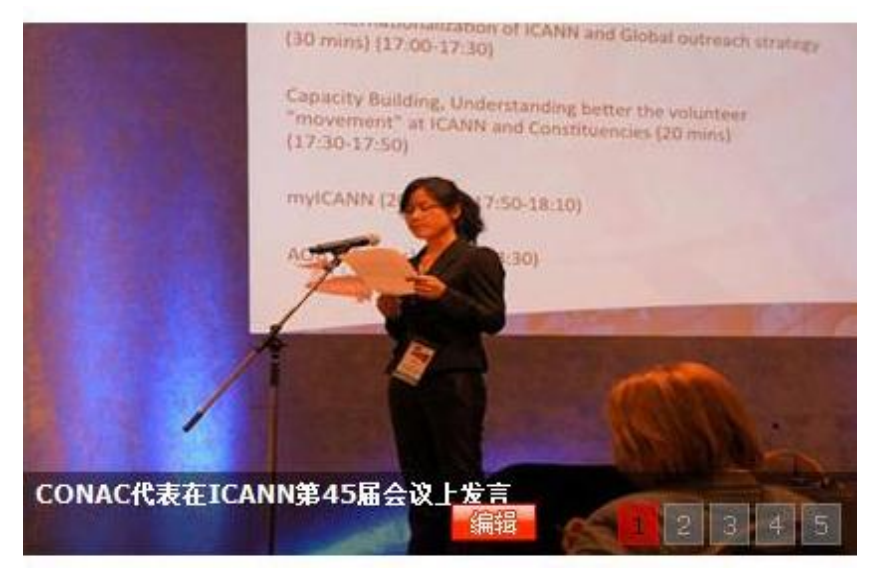

(图 25 图片轮播)

2)广告栏

广告栏的编辑方式与图片轮播栏目相同,只是没有添加标题内容项。(小贴 士:广告栏图片尺寸为宽 965 像素,高 100 像素,质量不能超过 500KB。)添加 的广告栏如图 26:

|                                                                                    |               | 各级党政群机关、事业单位和<br>社会团体等域名注册入口 | 点击进入>>> |
|------------------------------------------------------------------------------------|---------------|------------------------------|---------|
| • 政务信息                                                                             | (HERE)        | 🤮 机构职能                       | MORE®   |
| - 1842年11月11日(1943年1月11日))<br>- 1842年1月11日(1943年1月11日)<br>- 1842年1月11日(1943年1月11日) | 00.05x81.ch0. |                              | ~       |

(图 26 广告栏)

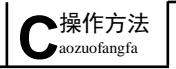

N

3) 宣传图片

"宣传图片"的编辑方式与信息列表类栏目相同,但增加了上传图片这一步骤。

(小贴士:此处上传的图片的宽高比例为5:4,图片质量小于200K。) 操作界面如图27:

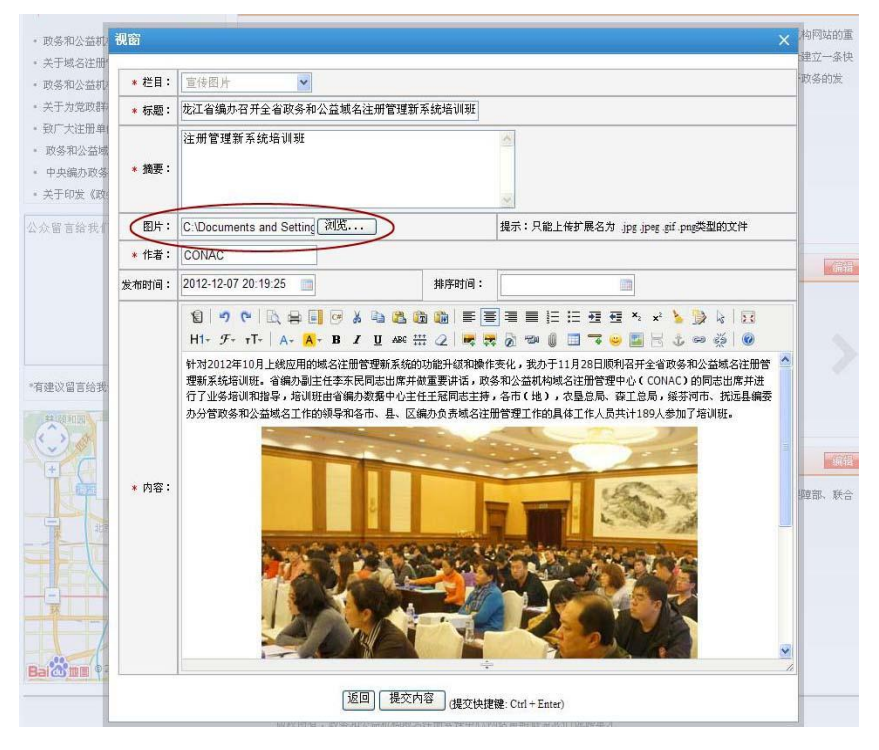

(图 27 宣传图编辑页面)

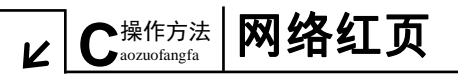

按照以上方式将图片一一上传,完善后的"宣传图片"栏目如图 28:

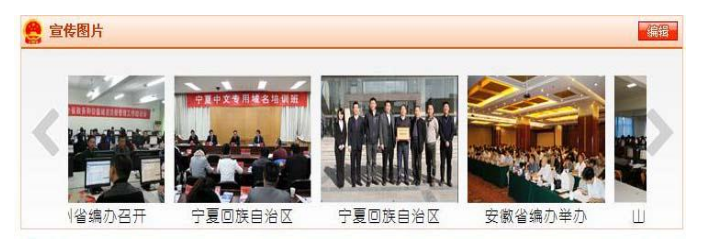

(图 28 宣传图片)

### 4、互动平台类:

包括网民互动和地图定位两个栏目。

具体说明如下:

1) 网民互动

您可以通过"网络红页"的"在线留言"专栏与网民实现互动。网民的每 条留言均会实时发送至您申请域名时所填报的电子邮箱。如图 29:

| 您的留言将直接发送至本红页管           | 2 |
|--------------------------|---|
| 理人员的电子邮箱,如需回复,           |   |
| 请留下您的联系方式,谢谢!            |   |
|                          |   |
|                          |   |
|                          | 3 |
| <u></u> 左往网 <del>首</del> | - |
|                          |   |

(图 29 在线留言)

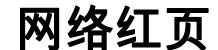

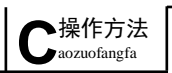

L

2) 地图定位

22

"网络红页"地图自动标注您注册域名时所填的单位地址信息。如需要变 更或调整,请在注册管理系统中的"单位信息"处进行更改。如图 30:

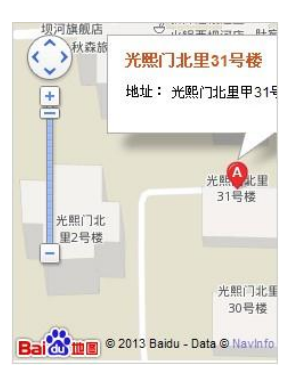

(图 30 地图定位)

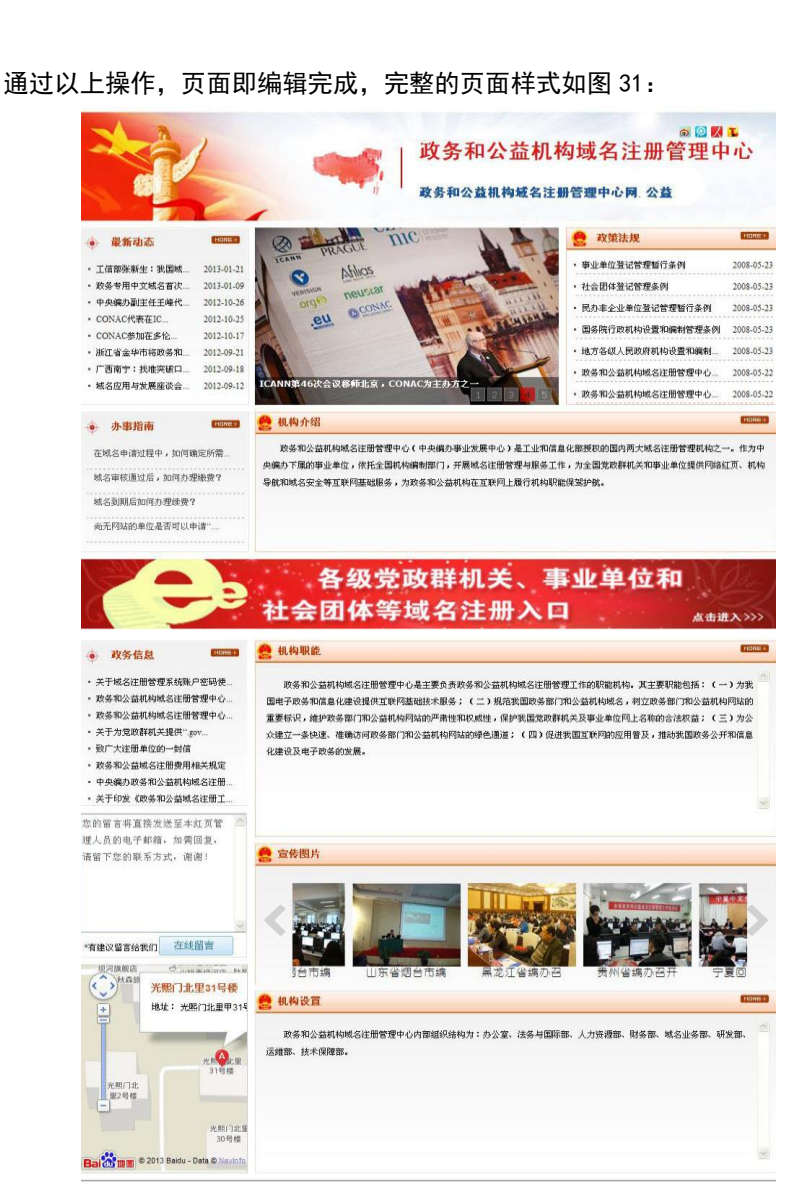

操作方法 网络红页

aozuofangfa

V

(图 31 完善后的网络红页)

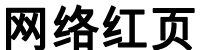

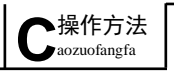

N

### (三) 微博分享

"网络红页"页面右上角分别设置了新浪、腾讯、人民、搜狐等微博分享 功能按钮。如图 32:

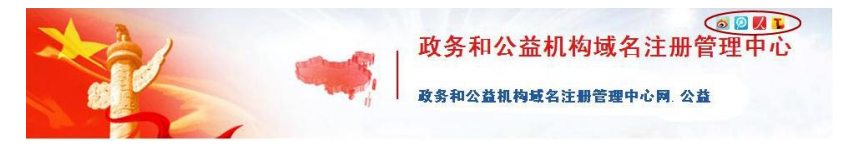

(图 32 微博分享按钮)

操作方法如下:

(以新浪微博为例)

1) 点击 <sup>•</sup> 按钮,在弹出的窗口中点击<sup> 诺先登录新浪微博</sup> 字样登录新浪微 博:

2)之后在对话框中输入您想说的话,并在下面选择要上传的"网络红页" 中的局部图片;

3)最后点击 <sup>立即分享</sup>按钮即可。如图 33:

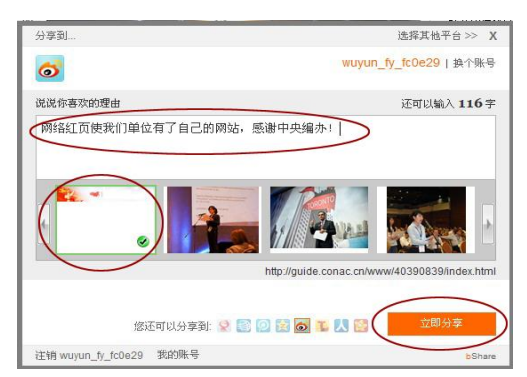

(图 33 新浪微博分享窗口)

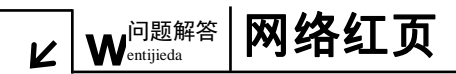

# 第三部分 常见问题解答

### 1、如何查看某个单位的网络红页?

访问"机构搜索"(<u>http://guide.conac.cn</u>)页面,在搜索框中输入机构 名称,点击 搜索 按钮进行查询。如图 34:

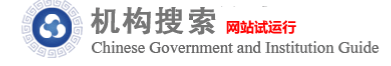

中央机构 | 北京 | 党委 | 政府 | 民主党派 | 社会团体

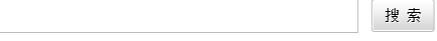

热门搜索:教育 文化 卫生 媒体 行业协会 慈善机构

(图 34 机构搜索首页)

在搜索结果页中点击红页信息对应的链接文字,即进入所查询单位的网络 红页。如图 35:

| 。<br>和林徳宏 <del>Readers</del> or a | mage   政务和公益机构域名注册管理甲心                        | 搜索 |
|-----------------------------------|-----------------------------------------------|----|
|                                   | 政务和公益机构域名注册管理中心                               |    |
|                                   | <ul> <li>地址:北京市朝阳区西坝河光照门北里甲31号</li> </ul>     |    |
|                                   | <ul> <li>网址: 贵州 政务</li> </ul>                 |    |
|                                   | 红页信息 - <u>政务和公益机构域名注册管理中心</u> 🐷               |    |
|                                   | 政务和公益机构域名注册管理中心                               |    |
|                                   | ●地址: 北京市朝阳区                                   |    |
|                                   | <ul> <li>两址: 政务和公益机构域名注册管理中心网公益</li> </ul>    |    |
|                                   | 紅页信息 《双牙和公益机构域名注册管理中心》 🐷                      |    |
|                                   | 松桃苗族自治县政务和公益机构域名注册管理中心                        |    |
|                                   | •地址: 松桃苗族自治县行政中心                              |    |
|                                   | <ul> <li>两址: 松桃县政务和公益机构域名注册管理中心、公益</li> </ul> |    |
|                                   | 红页信息 - 松桃苗族自治县政务和公益机构域名注册管理中心                 |    |
|                                   | 政务和公益机构域名注册管理中心                               |    |
|                                   | <ul> <li>地址:北京市朝阳区西坝河光照门北里甲31号</li> </ul>     |    |
|                                   | ●网址: 康耐克公益                                    |    |
|                                   | 紅页信息 - 政务和公益机构城名注册管理中心                        |    |
|                                   | 第1页 共1页 当前4条 共4条                              |    |
|                                   | 政务和公益机构域名注册管理中心                               | 搜索 |

(图 35 搜索结果页)

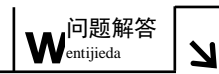

26

### 2、更换模板是否会影响已编辑的网络红页内容?

在模板切换过程中,系统会自动套用已存内容,所以更换模板不会影响"网络红页"中已编辑完成的内容。您可根据喜好随时更换模板,但需点击

**2 发布红页**按钮才能生效。

该"网络红页"未来还将提供更多模板供您选择使用,同时也欢迎大家联 系我们并提出宝贵意见。

#### 3、如何个性化设置网络红页的栏目?

若"栏目设置"中缺少理想的板块名称,您可以通过以下两种方式更改栏 目标题名称来满足需求。

方式一:在主界面中,将鼠标悬置在所要修改的标题文字上,即可直接更 改。

方式二: 点击 编辑 按钮, 在弹出的窗口中点击"编辑标题"字样, 即可进行标题的修改。如图 36:

(小贴士:修改的栏目标题需小于8个汉字)

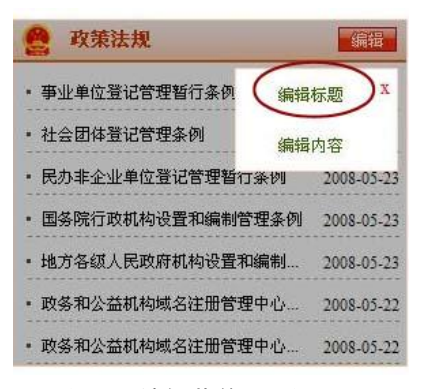

(图 36 编辑菜单页面)

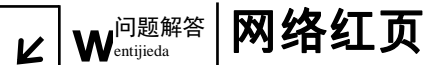

### 4、稿件的文字有哪些编辑规范?

**栏目标题:**小于 8 个汉字; **内容标题:**小于 127 个汉字,255 个字母; **摘要:**小于 1500 个汉字,3000 个字母; **作者:**小于 127 个汉字,255 个字母; **内容:**无字数限制;

- 5、上传图片和文件有哪些编辑规范?
  - 1) 稿件中的图片:

**尺寸:**为了发布后图片显示完全并且美观,建议图片长边为 500 像素,短 边为 375 像素,如不方便拘泥于此尺寸,也要保证图片比例为 4:3。

**质量:**小于 200KB。

- 2)"图片轮播"栏目图
- 尺寸: 宽为 425 像素, 高为 255 像素。
- 质量:小于 200KB。
- 3)"广告"栏目图
- 尺寸: 宽为 965 像素, 高为 100 像素。
- **质量:**小于 500KB。
- 1)"宣传图片"栏目图
- 尺寸: 宽高比为 5:4。
- 质量:小于 200KB。
- 1) 文件上传
- **质量:**小于1M。

### 6、为何我们单位在地图中所标位置不准确?

"网络红页"中所标的地图信息是自动套用您注册域名时所填的单位地址 信息,其准确程度直接影响到地图标注的精准度。如果需要调整,请在注册管

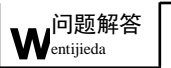

N

28

理系统中的"单位信息"处进行更改。

# 7、在"修改"页面填写完善内容后,为何在"查看"页面看不到更新的内 容?

在修改页面填写完善内容后,需点击页面上方的 <mark> 🛙 发布红页</mark> 按钮,才能 在页面看到更新后的内容。

#### 8、为何在编辑界面中无法进行操作?

可能是因为您在页面停留时间过长,此时只需重新登录页面即可继续进行 操作。

### 9、对于已有网站的单位,其网络红页还有什么作用?

"网络红页"是注册单位基本信息在机构编制系统内的准确标签,是单位 自有网站的有益补充。通过"机构搜索"对"网络红页"的有效集成,网民可 以对全国党政群机关和事业单位信息进行准确检索,同时,也便于机构编制部 门对所辖单位进行有效监管。

### 10、如果再注册一个域名,是否需要多维护一个网络红页?

一个注册单位对应一个"网络红页",注册单位即便注册多个域名也都指向 同一个"网络红页"。例如中央机构编制委员会办公室注册了两个中文域名,分 别是"中央机构编制委员会办公室.政务"和"中央编办.政务",在"机构搜索" 中会检索到两个域名,但是这两个域名所对应的网络红页都是同一个。

# HTTP://WWW.CONAC.CN

# 中央编办电子政务中心

联系电话:010-52818383 联系地址:北京市东城区东四南大街85号 邮政编码:100010

### 政务和公益机构域名注册管理中心 (CONAC)

客服电话: 010-52035000 监督电话: 010-52035203 传 真: 010-52035001 010-52035002 客服邮箱: service@conac.cn 投诉邮箱: supervise@conac.cn 联系地址: 北京市朝阳区西坝河光熙门北里甲31号 邮政编码: 100028 网 址: http://国家域名注册管理网.公益 http://www.conac.cn